2021/05/25

# 日本ゲノム編集学会 第6回大会 Zoom ポスター発表・討論 マニュアル

目次

- 1. 事前準備
  - Zoomアカウントの取得
  - Zoomアカウントの設定
  - Zoomミーティングの作成
  - ZoomURLの登録
  - ・事前テスト
- 2. 発表要項
- 3. トラブル発生時の対応
  - URLの差し替え
- 4. 必要備品/環境
- 5. Zoom操作方法

※ご自身の有料アカウントをお持ちの方は、6ページからご覧ください。

### ■Zoomアカウントの取得

Zoom ダウンロードURL : <a href="https://zoom.us/download#client\_4meeting">https://zoom.us/download#client\_4meeting</a>

① 上記URLにアクセスし、「ミーティング用Zoomクライアント」からダウンロー ドしてください。

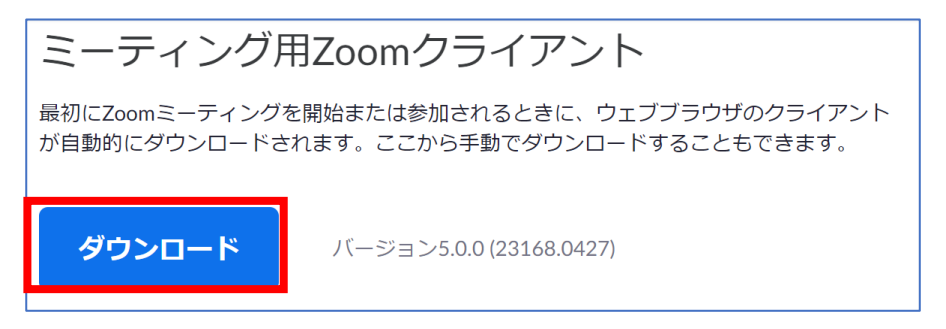

- ダウンロードされたファイルをダブルクリックすると、アプリのインストールが始まります。
- ③ サインアップ画面が表示されたらインストール完了です。

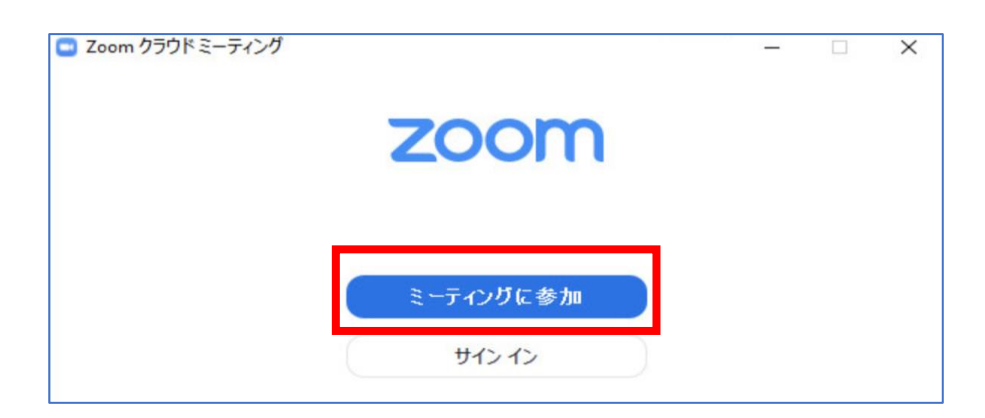

注意:ホストとしてミーティングを開始するには、上記Zoomのインストールが 必須です。

- 1. ダウンロードが完了したらZoomのホームページ(https://zoom.us/)にア クセスします。
- 2. 「サインアップは無料です」をクリックします。
- 3. メールアドレスを入力して、「サインアップ」をクリックします。
- 4. 入力したメールアドレス宛に、下の画像のような確認メールが送られますので、 「アクティブなアカウント」をクリックして下さい。
- 5. 画面の表示にしたがって情報を入力してください。
- 6.「手順をスキップする」をクリックし、無料アカウントの取得が完了となります。

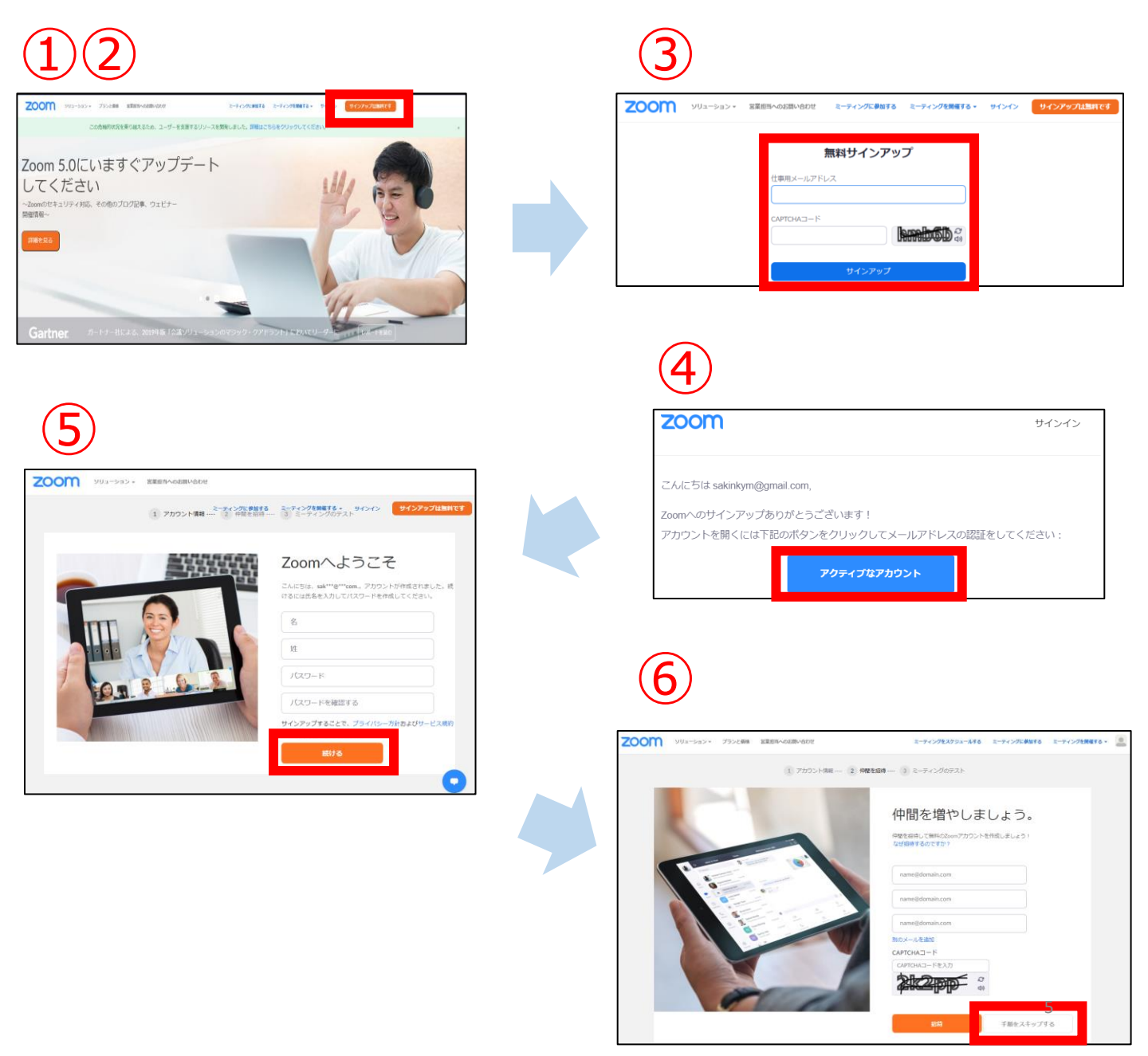

### ■Zoomアカウントの設定

アカウント取得後、下記の手順に沿ってアカウントの設定をしてください。

### ①メニューから「設定」タブを選択してください。

| ד ז אַכבּע דעפע <b>דעסע</b>                                | ランと価格 営業担当へのお問い合わせ |                                                               |                                                 |               |
|------------------------------------------------------------|--------------------|---------------------------------------------------------------|-------------------------------------------------|---------------|
| 個人<br>プロフィール<br>ミーティング<br>ウェビナー<br>記録                      | 安東する               | CH 1                                                          |                                                 |               |
| 設定                                                         | バーソナルミーティングID      | **** *** *394 表示<br>https://zoom.us/j/*******<br>× インスタントミーティ | 394?pwd=******* 表示<br>ングにこのIDを使用する              |               |
| <ul> <li>ユーザー管理</li> <li>ルーム管理</li> <li>マカウント管理</li> </ul> | サインイン用メールアドレス      | 、 aep***@gmail.com 表示<br>リンクされたアカウント: ■                       |                                                 |               |
| <ul> <li>アパランド自宅</li> <li>&gt; 詳細</li> </ul>               | ライセンスタイプ           | 基本 @ アップグレードで<br>ミーティング                                       | する<br>100参加者 ⊖                                  |               |
| ライブトレーニングに出席                                               | 言語                 | 日本語                                                           |                                                 |               |
| ビデオチュートリアル<br>ナレッジベース                                      | 日時                 | タイムゾーン<br>日付形式<br>時間形式                                        | (GMT+9:00) 大阪、札幌、東京<br>yyyy/mm/dd<br>× 24時間制を使用 | 例: 2011/08/15 |

### ②設定一覧より、下記の項目を設定してください。

#### 【ミーティングタブ】

- ■待機室(Waiting Room):オフ
- ワンクリックで参加できるように、招待リンクにパスコードを埋め込みます(Embed passcode in invite link for one-click join):オン
- ■認証されているユーザーしかウェブクライアントからミーティングに参加できません (Only authenticated users can join meetings from Web client): オフ
- ■ホストビデオ(Host video):オン
- ■参加者ビデオ(Participants video): オン
- ■ホストの前の参加(Allow participants to join before host): オフ
- 画面共有(Screen sharing): オン
- ■共有できるのは誰ですか? (Who can share?) : ホストのみ (Only Host) (推奨)
- ■参加者が自分の名前を変更することを許可(Allow participants to rename themselves): オン

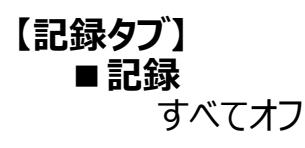

※上記以外の設定はデフォルトにしてください。

### ■Zoomミーティングの設定

アカウント設定完了後、下記の手順に沿ってミーティングを設定してください。

### ①メニューから「ミーティング」タブを選択してください。

| zoom                                                                      | ソリューション 🔻 | プランと価格 | 営業担当へのお問い合わせ  |                                                               |                                    |               |
|---------------------------------------------------------------------------|-----------|--------|---------------|---------------------------------------------------------------|------------------------------------|---------------|
| 個人<br>プロフィール<br>ミーティング<br>ウェビナー<br>記録                                     |           |        | <b>交更</b> する  | CH 1                                                          |                                    |               |
| 設定                                                                        |           | ,      | ペーソナルミーティングID | **** *** *394 表示<br>https://zoom.us/j/*******<br>× インスタントミーティ | 394?pwd=******* 表示<br>ングにこのIDを使用する |               |
| <ul> <li>&gt; ユーザー管理</li> <li>&gt; ルーム管理</li> <li>&gt; マカウント管理</li> </ul> |           | ţ      | ナインイン用メールアドレス | aep***@gmail.com 表示<br>リンクされたアカウント: 🖻                         |                                    |               |
| <ul> <li>&gt; アカリント管理</li> <li>&gt; 詳細</li> </ul>                         |           | ÷      | ライセンスタイプ      | 基本 @ アップグレードで<br>ミーティング                                       | する<br>100参加者 ♀                     |               |
| ライブトレーニング                                                                 | ĨCHĠ      | Ē      | 言語            | 日本語                                                           |                                    |               |
| ビデオチュートリア                                                                 | 77<br>レ   | E      | 目時            | タイムゾーン<br>日付形式                                                | (GMT+9:00) 大阪、札幌、東京<br>yyyy/mm/dd  | 例: 2011/08/15 |
|                                                                           |           |        |               | 時間形式                                                          | × 24時間制を使用                         |               |

### ②「ミーティングをスケジュールする」を選択してください。

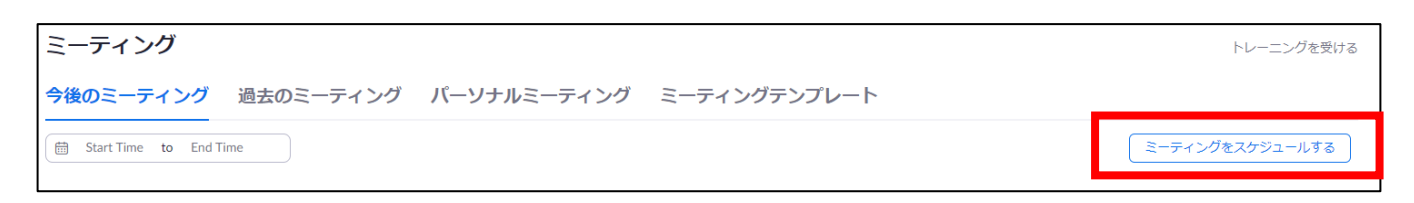

### ③下記の要項に沿ってミーティングを作成してください。

■ トピック

ポスター番号\_氏名(ローマ字)

(例) P99A\_Genome Taro

■説明(任意)

操作不要です。

#### ■開催日時・所要時間・タイムゾーン

タイムゾーンの「定例ミーティング」にチェックを入れ、「再実施」のプルダウン から「固定時刻なし」を選択してください。

## ※「固定時刻なし」を選択することで、ミーティング設定が消去されることなく、同様のURLで複数回ミーティングを実施することができます。

■セキュリティ

・入室用パスコードは自動生成されたものをお使いください。

・待機室のチェックを外してください。

■ビデオ

ホスト、参加者ともにオンに設定してください。

■ミーティングオプション

ホストの前の参加を有効にする→オフ(推奨)

入室時に参加者をミュートする→オフ(推奨)

#### 上記設定完了後、ページ最下部の「保存」を選択してください。

| 個人        | マイミーティング > 「マイミ | ミーティング」を管理する                                                       |
|-----------|-----------------|--------------------------------------------------------------------|
| プロフィール    |                 |                                                                    |
| ミーティング    | トピック            | マイミーティング                                                           |
| ウェビナー     | 時刻              | 定期ミーティング                                                           |
| 記録        |                 | 追加先 🔀 Googleカレンダー (ics) 🙆 Yahooカレンダー                               |
| 設定        |                 |                                                                    |
| 管理者       | ミーティングID        | 957 8402 0085                                                      |
| > ユーザー管理  | セキュリティ          | ✓ パスコード ******** 表示 ✓ 待機室                                          |
| > ルーム管理   |                 |                                                                    |
| > アカウント管理 | 招待リンク           | https://zoom.us/j/95784020085?pwd=bVBNdG11M0JPSWJaYVQ5eXdCcXBxQT09 |

### ④Zoom配信URLの確認

③の設定後、画面が自動的に遷移します。 ページ中部の「招待リンク」のURLを保管してください。その際、URLの中 ほどに"?pwd="という文字列が生成されていることを確認してください。

| 招待リンク | https://zoom.us/j/93410534417 <mark>2</mark> pwd=alB3R0dqREJSVm5VRIJveG5ZUk9nQT09 |
|-------|-----------------------------------------------------------------------------------|

⑤Zoom URLの登録

下記URLにてご討論いただく為のポスター番号・Zoomミーティングの URL等の情報のご登録をを6月9日(水)までにお願いいたします。

https://reg26.smp.ne.jp/regist/is?SMPFORM=qamojlil-0dd2875b5dba50931149d826780e5928

■事前テスト

Zoom配信URLを作成されたら、年会当日までにご自身で操 作方法等、試してみてください。 ご自身のPCと他の端末(スマートフォンなど)を用いるか、第 三者にご協力いただき、Zoomの動作確認をお願い致します。

【確認事項】※19ページを参照

- ・音声のチェック
- ・カメラのチェック
- ・画面共有のチェック

### ■ミーティングの開始

ログイン完了後、「ミーティング」の項目をクリックしてください。

| גפע-אַפע <b>אַר</b> אַרע                          |                   | ミーティングをスケジュールする                           |
|---------------------------------------------------|-------------------|-------------------------------------------|
| 個人<br>プロフィール<br>ミーティング<br>ウェビナー<br>記録             | <b>交更する</b>       | <b>年会事務局</b><br>アカウント番号 53373554          |
| 設定                                                | サインイン用メールアドレ<br>ス | 表示<br>リンクされたアカウント: 🖻                      |
| <sup>管理者</sup> > ユーザー管理 > ルーム管理                   | ユーザータイプ           | ライセンス済み 😡<br>機能 ウェビナー 500 😡               |
| <ul> <li>&gt; アカウント管理</li> <li>&gt; 詳細</li> </ul> | 容量                | ミーティング 100 <b>€</b><br>ウェビナー 500 <b>€</b> |

下記画面より、【視聴サイトにURLを登録した】ミーティングの開始ボタンを押してくださ

L۱°

| 次回のミーティング      | 前回のミーティング | パーソナルミーティングルーム | ミーティングテンプレート  | ■( トレーニングを受ける |
|----------------|-----------|----------------|---------------|---------------|
| 新しいミーティングをスク   | rジュールする   |                |               |               |
|                |           |                |               |               |
| 開始時刻 ≑         | トピック 🗧    |                | ミーティングID      |               |
| 今日<br>05:00 PM | ポスター発     | 表              | 967 0802 8251 | 開始            |

1.事前準備

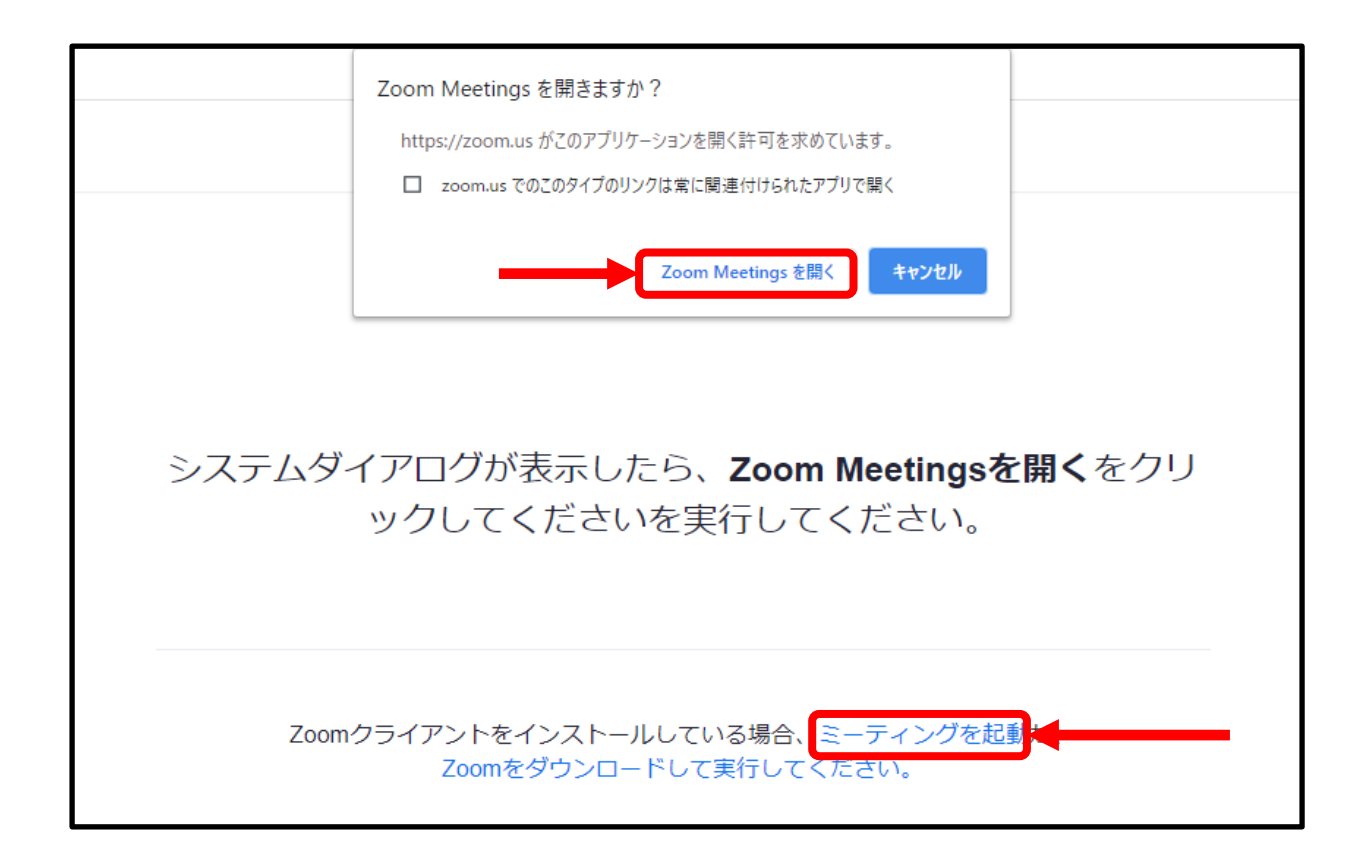

開始ボタンをクリックすると、上記画面が表示されます。

ポップアップが表示された場合は「Zoomミーティングを開く」を、ポップアップが表示されない 場合は画面下部の「ミーティングを起動」をクリックしてください。

※Zoomクライアントをダウンロードしていない場合は、上記画面でダウンロードを求められます。 ※既にZoomクライアントをダウンロードしている状態で再度ダウンロードを求められた場合は、キャンセル を選択した後、ブラウザを更新して、再度ミーティングを開始してください。

# 2. 発表要項

## 2.発表要項

- ■発表当日について
- ① 事前準備
  - ご自身の発表時刻5分前までには、事前に設定した発表用ミーティング (Zoomミーティング)を開始してください。また、配信開始前には、Zoom および共有するスライド以外のアプリケーション、ファイルを閉じてください。 【発表時間】
  - ・発表・討論:演題番号末尾「A」6月17日(木)12:50~13:30
     演題番号末尾「B」6月17日(木)17:10~17:50
     演題番号末尾「C」6月18日(金)12:40~13:20
- ② 配信開始後 配信開始後、年会のWEB視聴ページに掲載されているURLから参加者が ミーティングに入室します。 いつでも画面共有ができるよう、準備を行ってください。
- ③ 発表

参加者が入室次第、発表・討論を開始してください。

- 1. 発表者は Zoomミーティングルームを利用し、資料共有の上、カメラON の状態にて、発表を行っていただきます。
- 2. 事前提出資料は PDF ですが、発表時にはパワーポイントなどを使って発表して頂いても結構です。なお、ファイルサイズが大きくなりすぎないようにするため、動画の使用は最小限にお願いします。
- 3. 発表時間外では、視聴サイト内のコメント機能にて会期を通じて参加者 と随時やり取りできます。また、発表時間外でも Zoom ミーティングルー ムを利用できます。

2.発表要項

- ④ 注意点
  - Zoom 無料アカウントを利用される場合には利用制限時間 (40分)があります。下記表示が出た場合は、参加者に案 内を行い、オンラインミーティングでの発表・討論を一度終了し、 議論を延長する場合にはもう一度入室するか、視聴サイトのコ メント機能にて、参加者と討論を行ってください。

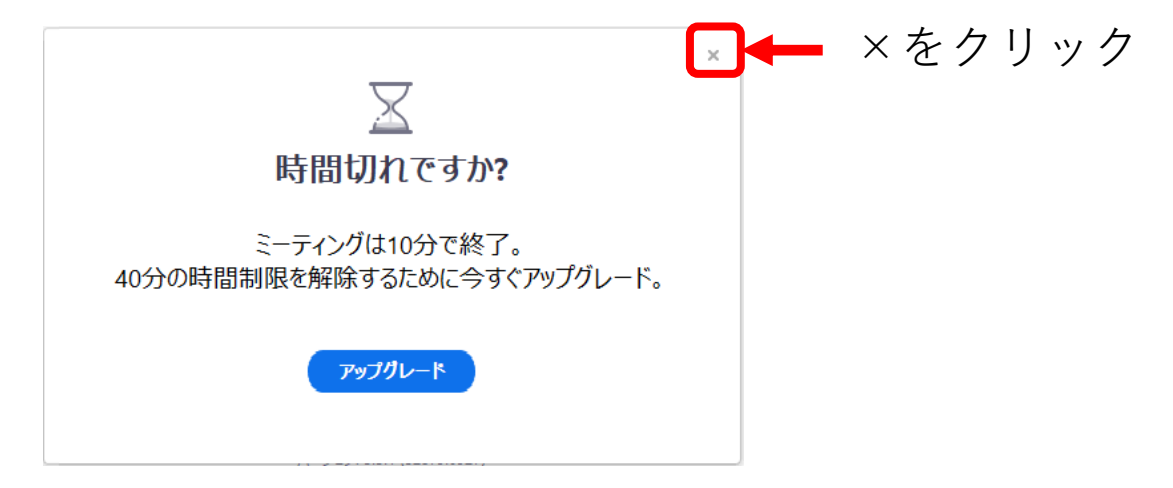

- オンライン学会は著作権法上の公衆送信にあたるため、許諾が 必要になります。画面共有するスライドやご提出いただくポス ターPDF などにおけるコンテンツは著作権の侵害、名誉棄損の 問題を生じないように配慮してください。公表された著作物を引 用するときには、必ず出典などを明示してください。
- 3. 万一、執筆内容が第三者の著作権を侵害するなどの指摘が なされ、第三者に損害を与えた場合、執筆者がその責を負いま す。
- ⑤ ポスターデータの公開について 全ポスター演題の発表データは年会参加者を対象に、12月11日 (金)まで閲覧可能となります。

# 3. トラブル発生時の対応

# 3.トラブル発生時の対応

#### ■迷惑行為について

パスワードを設定している場合でも、迷惑行為を目的とした第 三者がミーティングに侵入する可能性があります。

迷惑行為により、発表が困難になった場合は、下記対応をお願い致します。

#### ① 強制退室

Zoom画面下部の「参加者」タブから、該当の参加者を強制的に退室 させることができます。

迷惑行為を行っている方が入室していたら、上記の方法で退室させてく ださい。

② 配信URLの変更

上記対応が難しい、もしくは迷惑行為を行っている方の入室を複数回 確認した場合は、ミーティングを一度終了してください。

その後、10ページで作成した予備URLを年会事務局へお知らせください。

連絡を受け次第、年会事務局が速やかにWEB視聴サイトの該当URL を差し替えます。

12-13ページの説明に沿って、予備URLを用いてミーティングを再開してください。

③ 参加者への連絡

視聴サイトのURL差し替え完了後、年会事務局より参加者へ向けて、 視聴サイトを通して新たなZoom URLの案内を行います。

【年会事務局 当日連絡先】 電話:080-4137-9141 ※年会期間中のみ使用可能です。 E-mail:ge2021@aeplan.co.jp

# 4. 必要備品/環境

## 必要備品/環境

### ① インターネット環境

光ケーブルなどの高速なインターネット回線 動画ファイル等を用いる場合は、有線での接続を推奨します。

### 2 端末

インターネット接続が可能なPC <OS> Windows (10 or 8 or 8.1) Mac (OS 10.7以降)

### ③ スピーカー、イヤホン

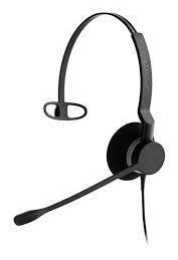

ヘッドセットや外部接続イヤホン/マイク

の使用を推奨いたします。

※<u>有線タイプの製品</u>を推奨いたします。Bluetooth等のワイヤレスイヤホンではPC〜イ ヤホンをつなぐネットワークが不安定になり、音声が乱れる場合があります。 お持ちでない方は、マイクが内蔵されているPCを使用し、できるだけ雑音が入らないお部 屋を確保してください。

### ④ カメラ

パソコン内蔵カメラ、(内蔵されていない場合は)外部接続カメラをご使用ください。

### ⑤Zoomクライアント

最新のバージョン(バージョン5以上)をご利用ください。

# 5. ZOOM操作方法

# ZOOM画面

| 発表者 | <b>]</b> 全画面表示 | の開始 |
|-----|----------------|-----|
| 発表者 |                |     |
| 発表者 |                |     |
| 発表者 |                |     |
| 発表者 |                |     |
|     |                |     |
|     |                |     |
|     |                |     |
|     |                |     |
|     |                |     |
|     |                |     |
| へ   |                | 终了  |
|     |                |     |
|     | 6              |     |

① ミュート: 音声のオン/オフおよび使用するスピーカー、マイクの設定

② ビデオの開始/停止: カメラのオン・オフおよび使用するカメラの設定 ③ セキュリティ:

使用しない

- ④ 参加者: ミーティングに参加している人を確認できる
- ⑤ チャット: 参加者とチャットの交換ができる
- 画面の共有: 自身のPC画面(発表スライド等)を参加者に共有できる ⑦ 反応:
  - 拍手/賛成のアイコンを画面に表示できる
- ⑧ ミーティングから退出: 自身がZOOMサイトから退出できる ※ホストが終了をクリックすると、配信が終了します

## 全画面の設定解除

全画面設定

全画面設定時はZOOM以外のアプリを表示できません。 解除したい場合は画面をダブルクリックするか「オプション表示」に カーソルを合わせて「全画面の終了」を選択してください。

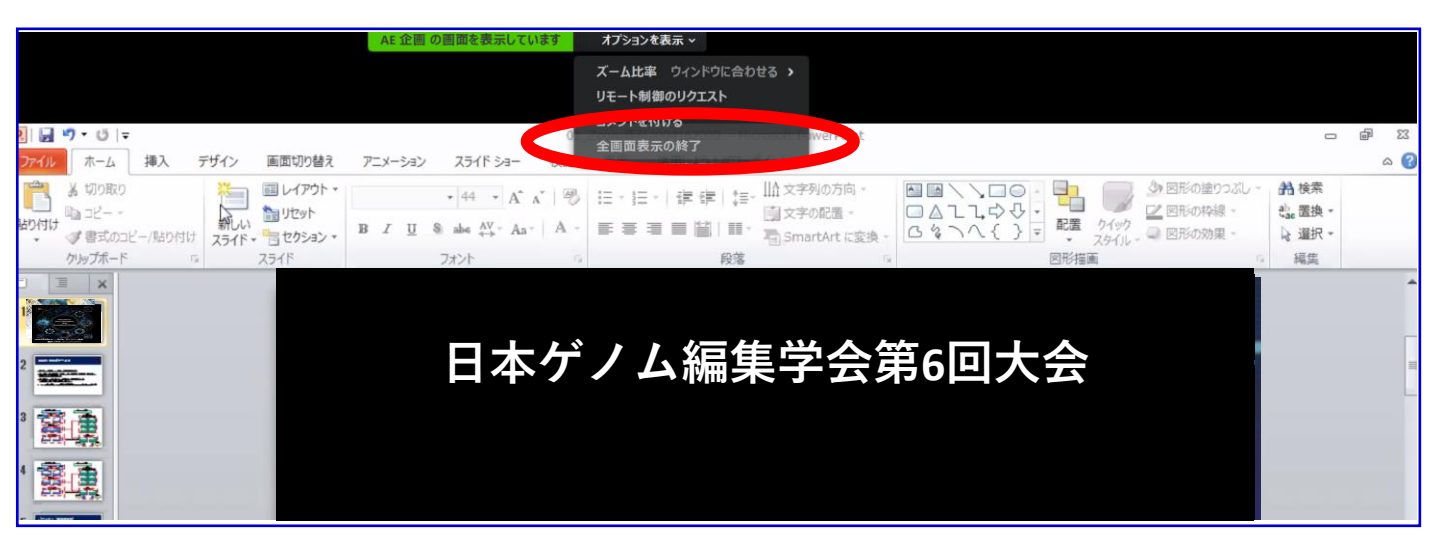

#### 再び全画面に設定する場合は、画面右端のボタンを押してください。

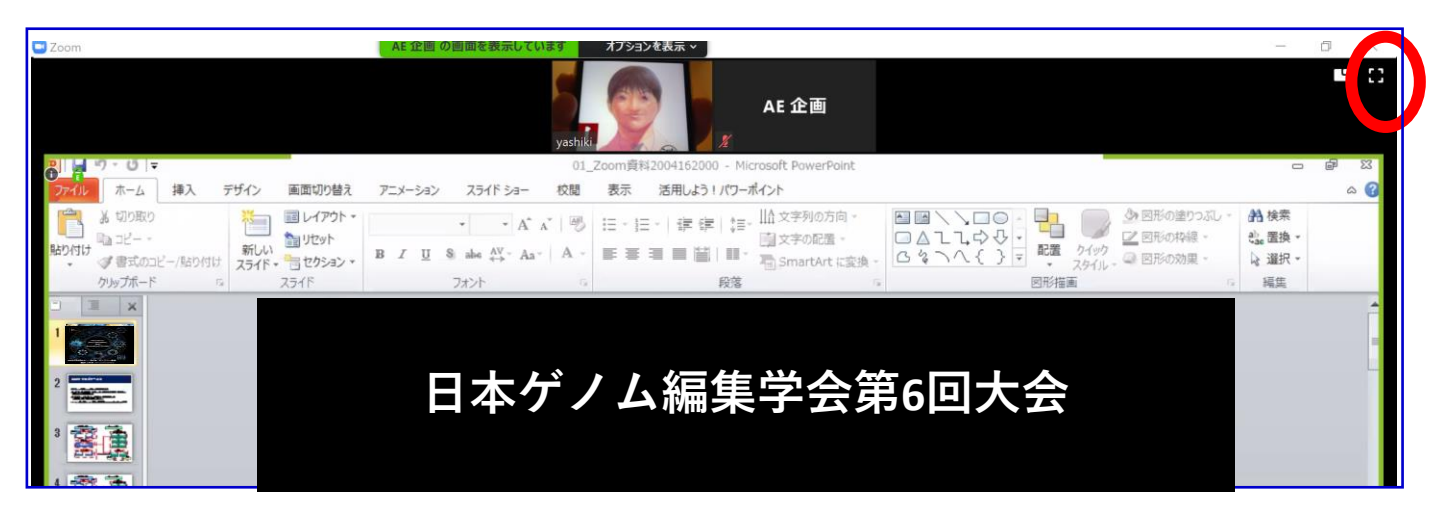

マイク/カメラの設定

### ■ ON/OFFの切り替え方

下記は音声:OFF、カメラ:ONの状態です。

それぞれのアイコンをクリックすると、ON/OFFが切り替わります。

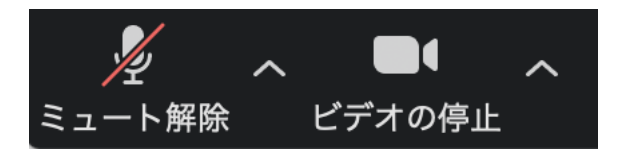

### ■ 音声/ビデオをONにしてもつながらない場合

各機能の右隣「^」マークをクリックし、使用するマイク、スピーカーやカメラをご確認ください。

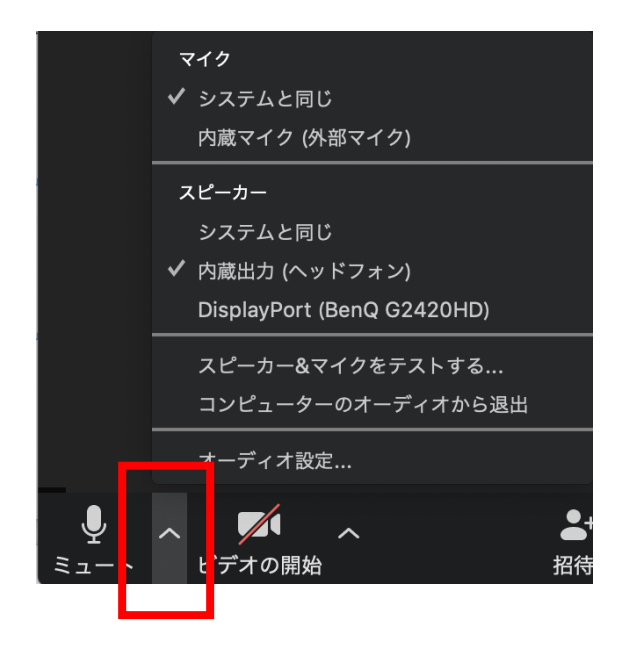

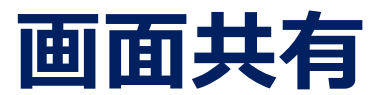

### ■ ご自身の発表スライドを共有できます

- 発表予定のパワーポイントスライドを、あらかじめデスクトップ上に 立ち上げておいてください。
- ② ZOOM画面の下にカーソルを合わせて「画面共有」をクリックしてください。
- ③ ご自身のデスクトップ上の中から、共有するパワーポイントスライドを クリックしてください。その後に右下の「共有」をクリックしてください。
- ④ 画面共有が始まりますので、スライドショー画面に切り替えてください。
   講演終了時は、かならず「共有の停止」を押し、画面共有を終了してください。

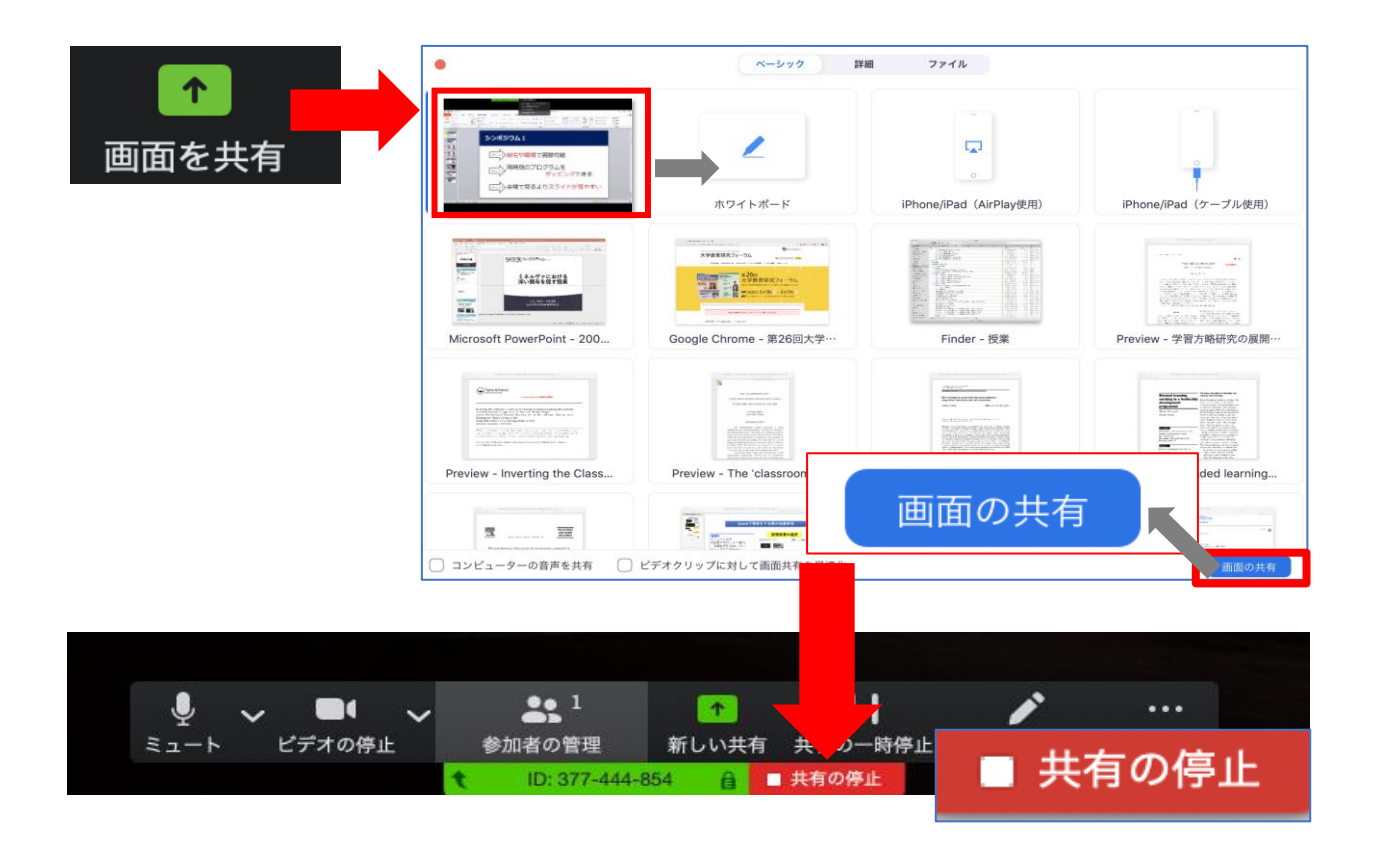

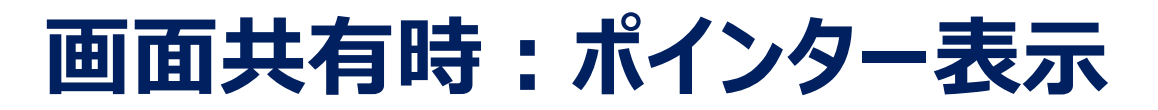

### ■ 画面共有時(発表スライド表示時)にレーザー ポインターを表示する

① 画面の共有ができた時点で、画面上にメニューが出てくるので

「コメントを付ける」をクリックします。

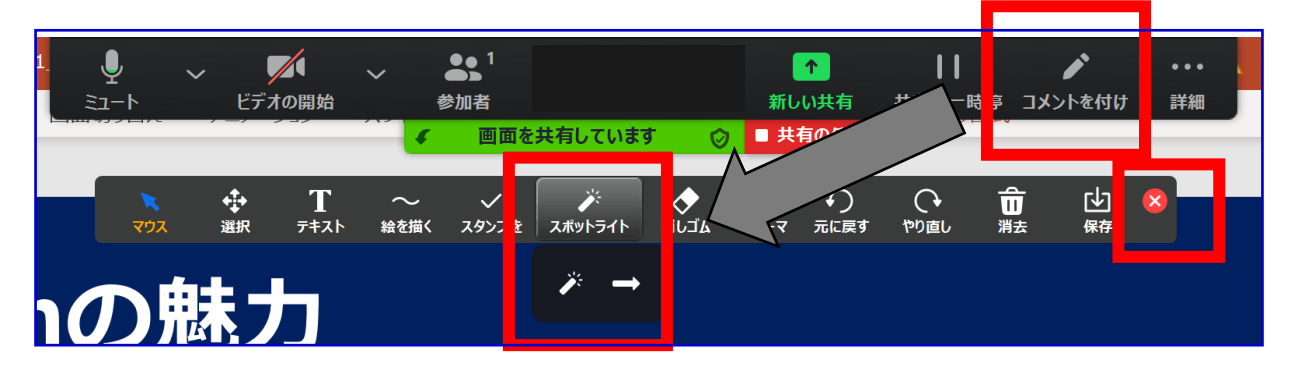

 ツールバーが表示されるので「スポットライト」を選択すると、 下記のようにポインター表示となります。

| Zoomの魅力    |          |     |  |
|------------|----------|-----|--|
| ポイントの自宅や職場 | 。<br>C 걙 | 聴可能 |  |

③ ポインターを消すにはツールバー右上の赤い×をクリックします。